## Outils pour faciliter votre recherche de documents sur www.biblietcie.ca

## L'outil « limiter les résultats de la recherche »

Cet outil est situé à gauche de votre écran, sous la barre de recherche.

Il vous permet de limiter les résultats de votre recherche selon plusieurs critères possibles, dont :

- les nouveautés de la bibliothèque
- la localisation (album jeunesse, roman adulte, documentaire adulte...)
- le sujet (roman historique, roman policier, roman sentimental...)
- le public cible (adulte, jeune)
- la langue
- les documents disponibles

## Limiter les résultats de recherche Afficher seulement les documents disponibles > Nouveautés de la bibliothèque > Bibliothèque > Auteur > Série > Format > Localisation > Sujet > Date de publication > Langue > Format électronique > Public cible

> Lecteur électronique

#### Comment l'utiliser ?

- 1. Connectez-vous comme à l'habitude ou cliquez sur le menu « Trouver un document en bibliothèque ».
- 2. Si vous le désirez, vous pouvez d'abord effectuer une recherche dans la barre de recherche ou non, selon ce que vous désirez.

- Cliquez sur le critère de limitation de recherche de votre choix, puis sur « Tout développer », sélectionner la ou les catégorie(s) souhaitée(s) et cliquez sur le bouton « Inclure ». Vous pouvez sélectionner plusieurs critères de recherche.
- 4. Pour ne faire apparaître que les documents disponibles, cliquez sur le bouton « Afficher seulement les documents disponibles ».
- 5. Effacer votre recherche avant d'effectuer une nouvelle recherche selon de nouveaux critères en cliquant sur le bouton « Effacer tout ».

\*\*\*N'oubliez cependant pas de sélectionner la bibliothèque de « Saint-Félix-de-Kingsey » dans le critère « Bibliothèque » ou dans la barre de recherche si vous désirez emprunter un document provenant de notre bibliothèque.

#### Types de recherches courantes

#### Vous aimeriez consulter la liste de nos nouveautés de moins de 6 mois ?

- Sélectionnez la bibliothèque de Saint-Félix-de-Kingsey à partir du critère « Bibliothèque ».
- 2. Sélectionnez « nouveautés CQLM » dans le critère « Localisation ».
- Si vous le désirez, vous pouvez limiter les résultats de la recherche en sélectionnant un sujet (roman historique, roman policier, bandes dessinées...).
- 4. Vous pouvez également limiter les résultats selon un public cible (adulte ou jeune)

#### Vous aimeriez consulter la liste de nos nouveautés de moins de 2 ans, mais de plus de 6 mois ?

- Sélectionnez la bibliothèque de Saint-Félix-de-Kingsey à partir du critère « Nouveautés de la bibliothèque ».
- 2. Vous pouvez limiter les résultats de la recherche en sélectionnant une localisation (album jeunesse, roman adulte, documentaire...).
- 3. Si vous désirez limiter davantage les résultats, sélectionner un sujet et/ou un public cible.

# Vous aimeriez effectuer des recherches sur des documents qui ne sont pas des nouveautés ?

- Sélectionnez la bibliothèque de Saint-Félix-de-Kingsey à partir du critère « Bibliothèque ».
- Limitez les résultats en sélectionnant une localisation (album jeunesse, roman adulte, documentaire...) et/ou un sujet (roman historique, roman policier, bandes dessinées...).
- 3. Vous pouvez également limiter les résultats selon un public cible (adulte ou jeune).

### L'outil « Tri »

Quelle que soit la méthode de recherche utilisée (dans la barre de recherche ou avec l'outil « Limiter les résultats de recherche », vous pouvez changer l'ordre des résultats obtenus selon les tris suivants :

- Pertinence (valeur par défaut)
- Date de publication croissante
- Document du plus récent au plus ancien
- Titre
- Auteur

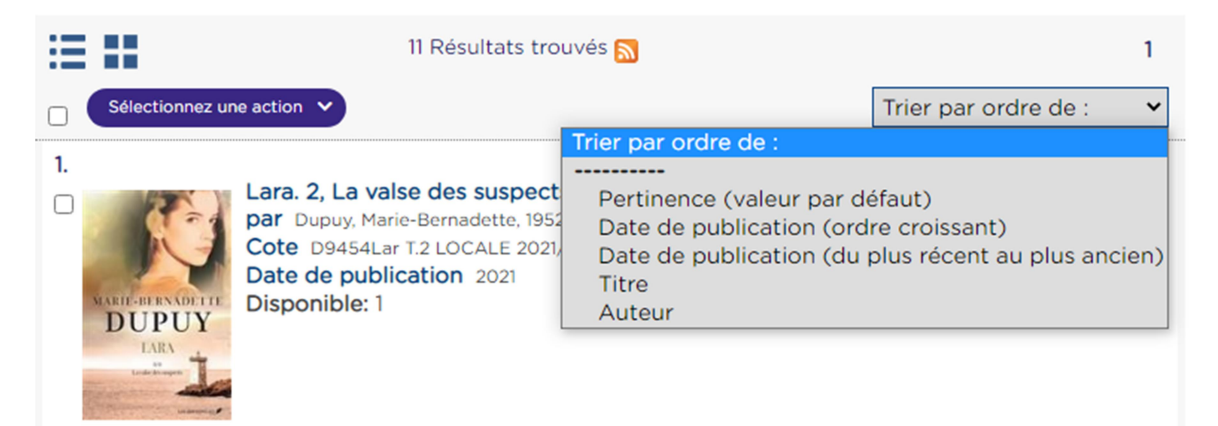

## **Bonnes recherches !**